Оплата за питание учащегося банковской картой в личном кабинете.

1. Для осуществления безналичной оплаты, в Личном кабинете сервиса «"Школьное питание» нажмите кнопку «Пополнить баланс».

| Учебное заведение №<br>Текущий <b>382,99</b><br>баланс | Лицевой счёт<br>руб. | № 2 б Ученик:<br>Пополнить баланс | Выход<br>Допустимая задолжность: -1500 руб.<br>Буфет, лимит на день: 100 руб. |
|--------------------------------------------------------|----------------------|-----------------------------------|-------------------------------------------------------------------------------|
| ория операций по                                       | лицевому сче         | ту                                | Меню сегодня 25 апреля 2015                                                   |
| ата                                                    | Сумма                | Тип операции                      | Информации по питанию на текущую дату не                                      |
| 3 апреля списание                                      | -43,49 руб.          | Кафетерий. Подробнее              | обнаружено.                                                                   |
| ) февраля                                              | 15,00 руб.           | Пополнение                        | Буфет Подробнее                                                               |
| 2 февраля                                              | 15,00 руб.           | Пополнение                        |                                                                               |
| 4 февраля                                              | 110,00 руб.          | Пополнение                        |                                                                               |
| б декабря списание                                     | -7,45 руб.           | Кафетерий. Подробнее              |                                                                               |
| 9 декабря списание                                     | -43,04 руб.          | Кафетерий. Подробнее              |                                                                               |
| декабря списание                                       | -82,8 руб.           | Кафетерий. Подробнее              |                                                                               |
| ноября списание                                        | -86,82 руб.          | Кафетерий. Подробнее              |                                                                               |
| ноября списание                                        | -88,92 руб.          | Кафетерий. Подробнее              |                                                                               |
| 2 3 Вперед                                             |                      | Распечатать квитанцию             |                                                                               |

2. В открывшемся диалоговом окне введите необходимую сумму для оплаты, выберите банк, через который будет происходить пополнение счета. Обратите внимание на согласие взимаемой комиссии банком и нажмите кнопку «Продолжить». Вы перейдете на страницу банка-эквайера.

| 🎰 Екатеринбург.рф                              |                                                   |                       | × |
|------------------------------------------------|---------------------------------------------------|-----------------------|---|
| Пополнить баланс                               |                                                   |                       |   |
| Оплата банковской картой                       | Оплата по квитанции                               |                       |   |
| Учебное заведение № Лице                       | евой счёт № 20 6 Уче                              | ник:                  |   |
| Сумма:                                         | е, с суммы взимается комиссия<br>ичную оплату.    |                       |   |
| Банк, через который произве                    | ести оплату:                                      |                       |   |
| • ГАЗПРОМБАНК<br>Комиссия - 2%<br>VISA Сомесси |                                                   |                       |   |
| Продолжить                                     | I добровольно даю согласие на вз<br>иссии банком. | имание дополнительной |   |

3. На странице банка-эквайера введите, необходимые для оплаты, платежные данные банковской карты и нажмите «Оплатить».

|       | Описание покупки                                                      |                                                |                 |                            |
|-------|-----------------------------------------------------------------------|------------------------------------------------|-----------------|----------------------------|
| ISA   | OPL SHK PIT NA SAJTE                                                  | Учебное заведение №<br>счёта 2 б               | Пополнение Лице | BOFO 50 RUB                |
|       | Платежные параметры                                                   |                                                |                 |                            |
|       | Владелец:                                                             |                                                |                 |                            |
| 2     | * Введите имя держателя карт                                          | ы, как указано на карте.                       |                 |                            |
|       | PAN:                                                                  |                                                |                 |                            |
|       | * Введите номер Вашей банко<br>непрерывной последовательн<br>дефисов. | вской карты в виде<br>ости цифр без пробелов и |                 |                            |
|       | Срок действия:                                                        |                                                | 10 🔻 / 2017 🔻   | •                          |
|       | СVV2/СVC2: <u>Подробнее</u>                                           |                                                |                 |                            |
|       | * По картам Maestro код CVC2                                          | вводить не требуется.                          |                 |                            |
|       |                                                                       |                                                | Оплати          | гь Отмена                  |
|       |                                                                       |                                                |                 |                            |
| ая Ли | цензия Danka Россий №334.                                             |                                                | Verified by     | MasterCard.<br>SecureCode. |

4. На мобильный телефон придет SMS-сообщение с кодом подтверждения оплаты. Код нужно ввести в соответствующей форме на страницы оплаты банка-эквайера. И нажать кнопку "Отправить".

На номер телефона **7912** ... .. **62** был выслан одноразовый пароль. Для подтверждения платежа необходимо ввести полученный одноразовый пароль.

| Магазин:                                                                                                    | OPL SHK PIT NA SAJTE |  |  |  |  |
|----------------------------------------------------------------------------------------------------|----------------------|--|--|--|--|
| Сумма:                                                                                                    | 50 RUB               |  |  |  |  |
| Дата:                                                                                                    | 25.04.2015 7:51:54   |  |  |  |  |
| Номер карты:                                                                                                    | xxxxxxxxxx7863       |  |  |  |  |
| Одноразовый код:                                                                                                    | •••••                |  |  |  |  |
| Подтверждаю, что указанное выше наименование<br>продавца/провайдера услуг соответствует сайту, на котором<br>инициирован процесс оплаты. Подробнее о мерах<br>предосторожности в <u>памятке на сайте ГПБ (OAO)</u> . |                      |  |  |  |  |
| Эта информация не доступна магазину.                                                                                                    |                      |  |  |  |  |
|                                                                                                    | Отправить Отменить   |  |  |  |  |

ГПБ(ОАО). Генеральная лицензия Банка России №354. помощь

5. По окончании оплаты Вы вернетесь на страницу сервиса «Школьное питание»

| Описание покупки                               |                                                                                                    |             |
|------------------------------------------------|----------------------------------------------------------------------------------------------------|-------------|
| OPL SHK PIT NA SAJTE                           | Учебное заведение №    . Пополнение Лице<br>счёта 2                                                                                                    | BOFO 50 RUB |
|                                                | Комиссия ГПБ (ОАО)                                                                                                    | 1 RUB       |
| Информация о платеже                           |                                                                                                    |             |
| Тип Карты:                                     | Visa                                                                                                    |             |
| Владелец:                                      | and the second second se |             |
| PAN:                                           |                                                                                                    |             |
| Срок действия:                                 | 10/2017                                                                                                    |             |
| Итого к оплате с учетом<br>комиссии ГПБ (ОАО): | 51 RUB                                                                                                    |             |
| Идентификатор транзакц                         | ии: D8CB3A7BBEAC52DFD7346555CED4FD62                                                                                                    |             |
| Дата/время:                                    | 25.04.2015 07:52:45                                                                                                    |             |
| Авторизационный код:                           |                                                                                                    |             |
| RRN:                                           | 003627339161                                                                                                    |             |
| Результат:                                     | Платеж завершен.                                                                                                    |             |
|                                                |                                                                                                    |             |
| Распеча                                        | атать результат Вернуться в                                                                                                    | магазин     |
|                                                |                                                                                                    |             |
| ия Банка России №354.                          |                                                                                                    |             |
|                                                | Verified by                                                                                                    | MasterCard. |
|                                                | VISA                                                                                                    | SecureCode. |

6. При успешной оплате Вы сможете сохранить или распечатать документ с информацией об оплате.

| 👜 Екатеринбург.рф                                                                                                    | × |
|----------------------------------------------------------------------------------------------------|---|
| Платёж совершен успешно                                                                                                    |   |
| Информация о платеже:                                                                                                    |   |
| Дата: 25 апреля 2015 09:47<br>Получатель: (Лицевой счёт №)<br>Сумма: 50руб.<br>Код платежа (АИС Питание): 1807<br>Код платежа (Банка): D8CB3A7BBEAC52DFD7346555CED4FD62<br>Результат: платёж совершен успешно<br>Номер карты: |   |
| Распечатать квитанцию в PDF                                                                                                    |   |

7. В течение 3 - 5 дней платеж будет зачислен.